## Интерфейс для кассового сервера

1. В менеджерской станции перейдите в справочник «Сервис → Станции и Устройства». 2. Выберите кассовый сервер, для которого настраивается модуль и откройте вкладку «Устройства». 3. Нажмите на пустом месте правой кнопкой мыши и откройте «Список драйверов», в списке найдите «PDS interface» и перетащите его в список устройств кассового сервера. 4. В настройках интерфейса в поле «PDS Server Name» укажите «ILFORNO», это же название используется в настройке FarCards (FARCARDS.INI, поле NetServerName). 5. У параметра "Look Up Card By Mail Addr" укажите "Yes, try as card code on not found"

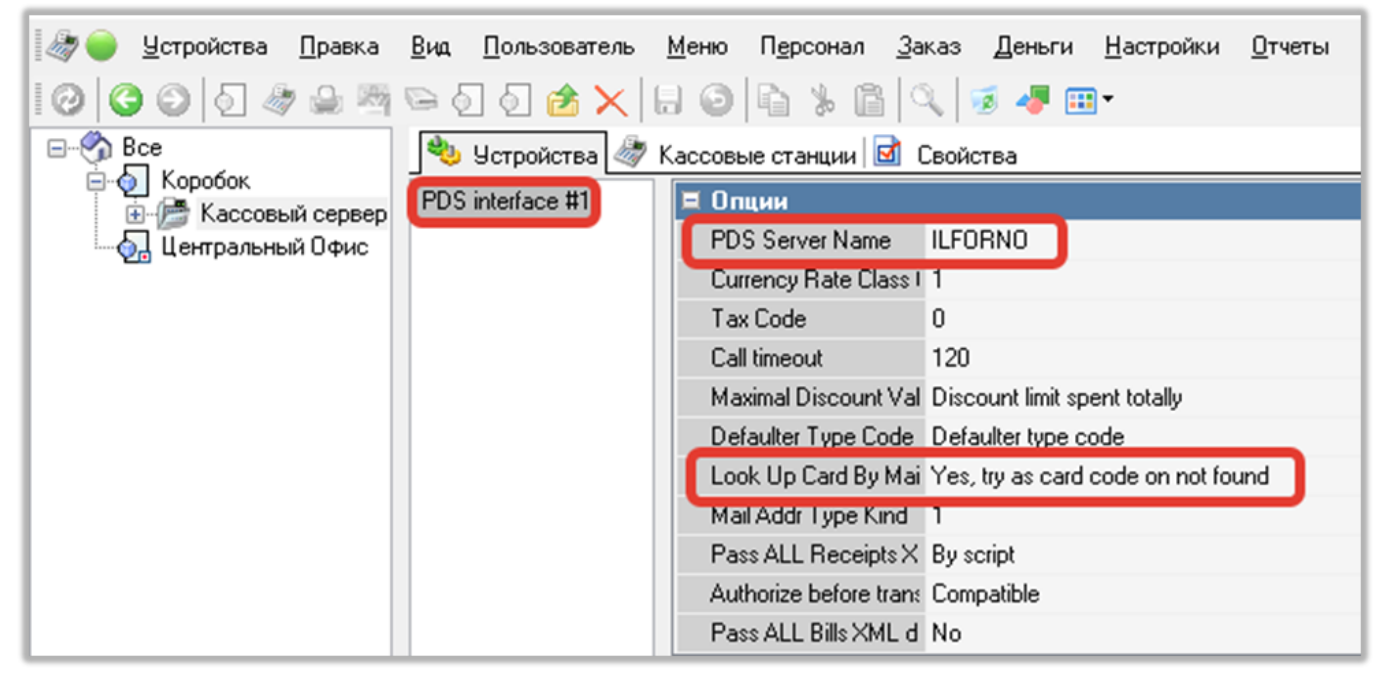

From: https://wiki.carbis.ru/ - База знаний ГК Карбис

Permanent link: https://wiki.carbis.ru/external/procoupon/03\_config\_rk/01\_interface\_rk?rev=1681301055

```
Last update: 2023/04/12 15:04
```